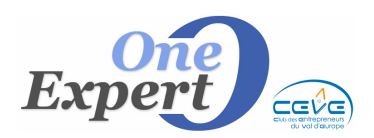

# Saisie d'un mandant

A chaque produit est associé un mandant.

Ce menu contient les fonctions nécessaires pour assurer la gestion des mandants. Le masque suivant est affiché :

| SAISIE D'UN N | IOUVEAU MANDANT                                                                    |
|---------------|------------------------------------------------------------------------------------|
|               | Saisir la raison sociale du mandant<br>SARLAR LOGICIELS<br>puis valider par ENTREE |
|               | Valider la saisie                                                                  |

Saisir la raison sociale ou le nom du mandant puis valider en cliquant sur le bouton « Valider la saisie »

Vous entrez ensuite dans le masque de saisie – mise à jour des informations détaillées.

| Image: Section of the section of the section of th | Précéd. Suivant Fin                                                                                              |
|----------------------------------------------------------------------------------------------------|----------------------------------------------------------------------------------------------------|
| Société:       SARLAR LOGICIELS         Adresse:       17 boulevard de la Gare         (suite):       Confrère         CP:       92000         Ville:       NANTERRE         0000       Tél:         01.xx.xx.xx.xx       Fax         Destinataire Etudes       Investisseur potentiel         à recontacter le:       1 / 1 - 1 - 30j         Groupe:       V                                                                                                    | Dénonciations<br>envoyées<br>par COURRIER<br>par MAIL<br>par FAX<br>MAIL-FAX<br>FAX + COURRIER<br>FAX + COURRIER |
| Titre     NOM     Prénom     Fonctions     Téléphone     GSM     Email       Image: State State Sta                                                               | Observations                                                                                                    |
| CONTACTS CHEZ LE MANDANT       Ajouter       Supprimer       Modifier       Email       Ecrire         Domaine professionnel       Ttre       NOM       Prénom       Raison sociale       Tel NOM       GSM       Tél. Société         Domaine professionnel       Ttre       NOM       Prénom       Raison sociale       Tel NOM       GSM       Tél. Société         Louis       Image: Supprimer       Image: Supprimer       Image: Sup                                                                                                    | Ajouter<br>Supprimer<br>odifier fiche                                                                            |

Il est important de saisir correctement la **raison sociale**, **l'adresse** et le **nom** du contact car ces informations sont utilisées par exemple dans les lettres de dénonciation. Adresse erronée = courrier perdu !

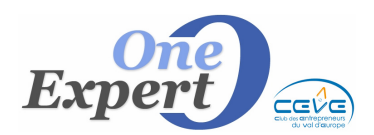

```
Fiche 35
```

Vous pouvez ajouter autant de contacts chez un même mandant que nécessaire. Les champs « **Fonctions** » et « **Mailings** » sont quasiment inutilisés. Le bloc-notes peut être utilisé pour toute autre information que vous souhaiteriez mémoriser à ce niveau.

## Liste des fonctions disponibles pour les CONTACTS :

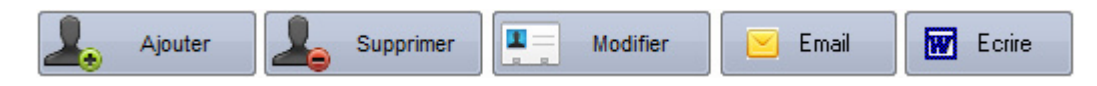

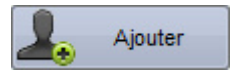

Cliquez sur ce bouton pour ajouter un nouveau contact chez le mandant. Le masque suivant apparaît :

| Titre         | Mr 🔍                                    |
|---------------|-----------------------------------------|
| NOM           | ANNAVERS                                |
| Prénom        | Alain                                   |
| Fonctions     | Gérant 🗨                                |
| Bureau Direct | 01.XX.XX.XX Portable 06.XX.XX.XX        |
| Email perso   | annavers-alain@xxxx.com                 |
| Secteur       |                                         |
| Divers        |                                         |
| 🗖 Ma          | iling NewsLetter Voeux Nile année Autre |
|               | Annuler Saisie                          |

Saisir successivement les civilités, le nom et le prénom.

Saisissez ensuite les fonctions occupées soit directement soit via l'aide - petite flèche sur la droite du champ.

Continuer avec la saisie des numéros de téléphone et du mail.

Enfin vous pouvez accessoirement préciser le secteur de compétences de la personne, puis éventuellement une information jugée utile (champ <Divers>.

Validez avec le bouton "Valider Saisie"

Le contact est alors ajouté dans la liste :

| Titre | NOM      | Prénom | Fonctions | Téléphone      | GSM         | Email                      |
|-------|----------|--------|-----------|----------------|-------------|----------------------------|
| Mr    | ANNAVERS | Alain  | Gérant    | 01.XX.XX.XX.XX | 06.XX.XX.XX | annavers-alain@xxxx.com    |
| Mr    | TARBASSE | Guy    | DRH       | 01.YY.YY.YY    | 06.YY.YY.YY | guy.tarbasse@wanadoodou.fr |
|       |          |        |           |                |             |                            |
|       |          |        |           |                |             |                            |

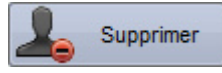

Cliquez sur ce bouton pour supprimer le mandant sur lequel vous êtes positionné.

Si un ou plusieurs produits sont associés à ce mandant, la suppression est impossible tant que ces produits n'auront pas été supprimés également.

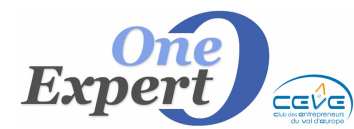

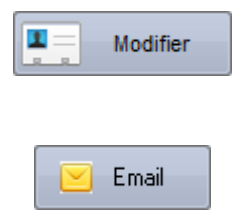

Cliquez sur ce bouton pour modifier les informations relatives au contact sur lequel vous êtes positionné. Cliquez sur "Validez saisie" pour revenir à l'écran de visualisation.

En cliquant sur ce bouton, VisualQie ouvre votre messagerie et indique comme destinataire l'adresse mail de ce mandant. Si un texte prédéfini a été prévu, il est automatiquement inséré dans le corps de page.

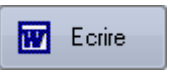

En cliquant sur ce bouton, VisualQie ouvre un document vierge Word et y insère les information "Adresse" en haut à droite. Il ne vous reste plus qu'à écrire votre courrier.

# Liste des fonctions disponibles (Boutons situés dans la partie haute de l'écran)

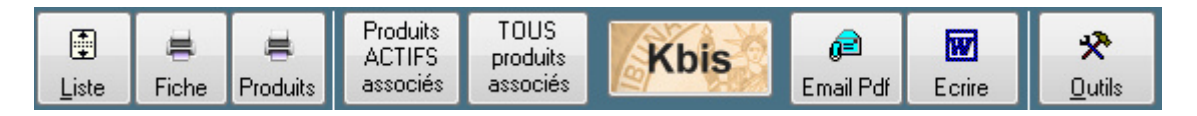

• **Bouton** « Liste » Affiche tous les mandants sous forme de liste pour vous permettre de rechercher un mandant facilement.

- **Bouton « Imprimer Fiche Mandant »** Imprime la fiche mandant, avec prévisualisation.
- **Bouton « Imprimer PRODUITS »** Imprime la fiche mandant, avec les produits associés.
- Bouton « Produits actifs associés au mandant » Visualisation instantanée de tous les produits actuellement ACTIFS associés à ce mandant.
- **Bouton « Tous Produits associés au mandant »** Visualisation instantanée de tous les produits associés à ce mandant, actifs ou inactifs.
- Bouton « KBIS »

Voir le descriptif au niveau de l'onglet « Mandant » des PRODUITS.

• Bouton « Email PDF »

Le programme génère dans un premier temps la fiche du mandant au format PDF, puis vous la présente et enfin ouvre votre messagerie afin que vous puissiez envoyer cette fiche (le PDF est indiqué en PJ).

• Bouton « Ecrire»

Ouvre le traitement de texte Word et la lettre LCONF.DOC, dans laquelle sont automatiquement affichés la raison sociale, le nom et l'adresse du mandant

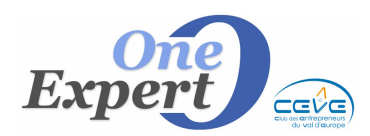

## • Bouton « OUTILS»

En cliquant sur ce bouton, un sous-menu est alors activé :

# Ne visionner QUE les mandants avec une adresse mail Ne visionner QUE les mandants SANS adresse mail Copier ce mandant dans la base CLIENTS/PROSPECTS Copier ce mandant dans la base BAILLEURS Dupliquer ce mandant dans une autre fiche MANDANT

- **Option « Ne visionner que les mandant AVEC une adresse mail »** Filtre les informations présentée, en vue ensuite d'éditer des listes
- **Option « Ne visionner que les mandant SANS une adresse mail »** Filtre les informations présentées en vue d'éditer des listes.
- **Option « Copier ce mandant dans la base CLIENT/PROSPECTS »** Copie les informations de ce mandant dans le fichier des clients / prospects.
- **Option « Copier ce mandant dans la base BAILLEURS »** Copie les informations de ce mandant dans le fichier des BAILLEURS.
- Option « Dupliquer ce mandant dans un autre mandant » La fiche mandant est alors intégralement dupliquée dans une autre fiche, à charge pour vous d'effectuer ensuite les modifications nécessaires.
- Bouton « Supprimer »

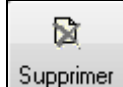

Après confirmation, le programme supprime le mandant du fichier. **Cette opération est irréversible.** 

Si un ou plusieurs produits sont associés à ce mandant, il n'est pas recommandé de le supprimer car le lien n'existerait plus dans les écrans de visualisation des produits.

Avant de supprimer, le programme teste s'il existe des produits associés et dans ce cas affiche le message suivant :

| Attention |                                                                                                    |
|-----------|----------------------------------------------------------------------------------------------------|
| 2         | La suppression de ce mandant est délicate car il est actuellement<br>associé au produit numéro 44.607. |
|           | Voulez-vous quand même le supprimer ?                                                                  |
|           | Oui Non                                                                                                |

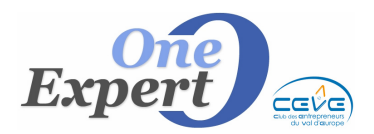

# • <u>Bouton</u> « Enregistrer »

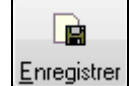

Normalement, le bouton « **Enregistrer** » n'est plus utilisé, l'enregistrement des modifications s'effectuant immédiatement après avoir quitté le champ objet du changement.

## • Boutons de navigation

Les boutons de navigation sont situés dans le coin supérieur droit de la fenêtre.

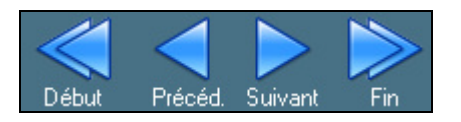

- **Bouton « Début »** Affiche le mandant en tête de fichier
- **Bouton « Précédent »** Affiche le mandant précédent
- **Bouton « Suivant »** Affiche le mandant suivant
- **Bouton « Fin »** Affiche le mandant en fin de fichier (dernier enregistrement)

**NOTA** : Pour naviguer plus rapidement dans le fichier, positionnez le curseur de votre souris au dessus du champ "**Raison sociale**" et utilisez la molette pour vous déplacer très rapidement dans les fiches.

### • Bouton « Historique des emails envoyés »

Affiche l'historique des mails envoyés, si cette option a été sélectionnée dans les paramètres globaux de l'application.

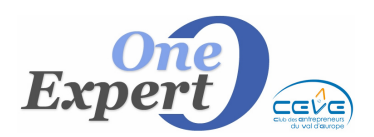

```
Fiche 35
```

## **BLOC "PROFESSIONNELS ASSOCIES" (TIERS)**

|                      |       |     |        |                |         |     |              | <br>1/4    |
|----------------------|-------|-----|--------|----------------|---------|-----|--------------|------------|
| omaine professionnel | Titre | NOM | Prénom | Raison sociale | Tel NOM | GSM | Tél. Société |            |
|                      |       |     |        |                |         |     |              | Ajouter    |
|                      |       |     |        |                |         |     |              | Supprimer  |
|                      |       |     |        |                |         |     |              |            |
|                      |       |     |        |                |         |     |              | Voir fiche |
|                      | 1 1   |     |        |                |         |     |              |            |

Vous pouvez également saisir les informations relatives au notaire, à l'expert comptable, à l'avocat et autres conseils associés au mandant.

Tous ces professionnels sont regroupés dans une "**base de professionnels**", pour ne pas avoir à les saisir sur plusieurs fiches mandant.

En cliquant sur le bouton **"Ajouter lien**" situé sur la droite de l'écran, le programme ouvre l'annuaire des professionnels :

| NOMS (Tri possible) | Prénom        | Raison sociale (Tri possible) | ~ | Ca l                                                                                                    |
|---------------------|---------------|-------------------------------|---|----------------------------------------------------------------------------------------------------|
| BADI                | Myriam        |                               |   | and a second                                                                                                    |
| BAS                 | Frédéric      |                               |   |                                                                                                    |
| BEN GELOUN          | CLAUDE        |                               |   |                                                                                                    |
| BOISSET             |               |                               |   | BECHEBCHES                                                                                                    |
| BORIUS              | Bruno         |                               |   | The officiation in the official official officia |
| BOUGEARD            | JEAN-PHILIPPE |                               | E | Visionner uniquement                                                                                                    |
| BOYER               |               |                               |   |                                                                                                    |
| BUNETEL             | Louis         |                               |   | <ul> <li>Annu</li> </ul>                                                                                                    |
| CARTIER             | Guillaume     |                               |   |                                                                                                    |
| CAVENEL             |               |                               |   | Nom ou raison sociale contient                                                                                                    |
| CHACUN              |               |                               |   | OK Annu                                                                                                    |
| CHEVILLON           | 2ème bureau   |                               |   |                                                                                                    |
| CHEVILLON           | Portable      |                               |   |                                                                                                    |
| CHUITON             |               |                               |   |                                                                                                    |
| CLATOT JEAN LO      |               |                               |   | Development of the state of the                                                                                                    |
| CURUTCHET           | Florence      |                               |   | Pour Valider Votre choix,                                                                                                    |
| DAVID               | Vincent       | DIAGONAL                      |   | Cilquer sur le bouton                                                                                                    |
| DE BODMAN           | Arnaud        |                               |   | double-cliquez sur la ligne                                                                                                    |
| DE LA TAILLE        |               |                               |   | à choisir                                                                                                    |
| DE SAYVE            | Laurent       |                               |   | a choisií.                                                                                                    |
| DESHAYES            | Jean          |                               |   |                                                                                                    |
| DESHAYES            |               |                               | - |                                                                                                    |

Positionnez vous sur le nom à sélectionner puis validez votre choix.

Le lien entre le professionnel choisi et le mandant est automatiquement inséré sur la fiche du mandant.

| ( | PROFESSIONNELS A      | <b>\</b> \$\$0 | CIES    |           |                |                |                |                |  |
|---|-----------------------|----------------|---------|-----------|----------------|----------------|----------------|----------------|--|
|   | Domaine professionnel | Titre          | NOM     | Prénom    | Raison sociale | Tel NOM        | GSM            | Tél. Société   |  |
|   | DIVERS                | Mr             | GRANGER | Jean-Paul | ONEEXPERT 77   | 06.37.48.19.77 | 06.08.57.80.64 | 01.60.43.36.14 |  |
|   |                       |                |         | 3         |                |                | 2              |                |  |

NOTA :

- On peut associer un nombre illimité de professionnels à un même mandant.
- Un professionnel peut être associé à plusieurs mandants différents
- La saisie des nouveaux mandants s'effectue via l'écran principal de visualqie, en cliquant sur l'icône :

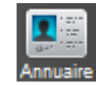

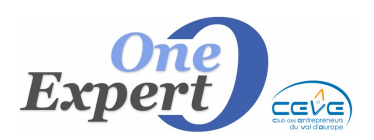

| Fic | che |
|-----|-----|
| 3   | 5   |

|                 |                                         |                   |                    | NOMS          | Prénom                                                |                          |
|-----------------|-----------------------------------------|-------------------|--------------------|---------------|-------------------------------------------------------|--------------------------|
| Catégorie       | DIVERS                                  | G                 | CF                 | LY            | Véronique                                             | ^                        |
|                 |                                         |                   | CL                 | CHET          | Florence                                              |                          |
| NOM             | GRANGER                                 |                   | D/                 |               | Vincent                                               |                          |
| Deferen         | Jaan Baul                               |                   | DE                 | MAN           | Amaud                                                 |                          |
| Fierion         | Jean-Faul                               |                   | DE                 | AILLE         |                                                       | _                        |
| Title<br>Courie |                                         |                   |                    | VE            | Laurent                                               |                          |
| Societe         | UNEEXPERT //                            |                   | DE                 | (ES<br>(FS    | Jean                                                  |                          |
|                 | 22   DIDIC                              |                   | Gr                 | B             |                                                       | -11                      |
| Adresse         | 22 rue de PARIS                         |                   | GRAN               | IGER          | Jean-Paul                                             |                          |
| Adresse         |                                         |                   | HE                 | DIC           |                                                       |                          |
| CP-Ville        | 77700 MAGNY LE HONGRE                   |                   | JO                 |               |                                                       |                          |
| Pays            |                                         |                   | JO                 | N             |                                                       | 1                        |
|                 | Bureau Direct 06.37.48.19.77            |                   | KF                 | N             | Guillaume                                             |                          |
|                 | Bureau Standard 01.60.43.36.14          |                   |                    |               | Charles Hanri                                         |                          |
|                 | Portable 06.08.57.80.64                 |                   |                    | LE            | Curile                                                |                          |
|                 | Domicile                                |                   | LE                 | ILLOIS        | Michel                                                |                          |
|                 | Fax - Télécopieur                       |                   | LE                 | JER           |                                                       | _                        |
| Email société   | qie@free.fr                             |                   | M/                 | .E            | Jean-Pierre                                           |                          |
| Email Perso     |                                         |                   | M/                 | INE           | GILDAS                                                | _                        |
|                 |                                         |                   | M/                 | EAU           |                                                       | _                        |
| Divers          | 21/02/2011Société maintenance VISUALQIE | A                 | Mt                 | INE           | Muriam                                                | _                        |
|                 |                                         |                   | M                  | B             | ólevandre                                             | —.                       |
|                 | Nouveau 🕞 Supprimer 💁 • Coni            | +<br>tact OUTLOOK | Visionne<br>Nom ou | er uniquement | Annuler     Annuler     Exporte la s     dans fichier | CEL<br>élection<br>EXCEL |

Cliquez sur le bouton "**NOUVEAU**" pour ajouter une nouvelle fiche.

Cliquez sur le bouton "**Supprimer**" pour supprimer le professionnel sur lequel vous êtes positionné.

Cliquez sur le bouton **"+Contact Outlook"** pour envoyer les information dans votre "Dossier CONTACTS" d'OUTLOOK.

<u>ATTENTION</u>, cette fonction ne fonctionne pas sur tous les environnements, certain empêchant l'accès à Outlook a des logiciels tiers.

Sur la partie droite (en bas) de l'écran, vous pouvez limiter les informations affichées, par exemple en sélectionnant une catégorie précise de professionnels.

Enfin, le bouton "**EXCEL**" vous permet d'exporter les informations vers une feuille EXCEL. *(Voir Fiche 12 - Gestion des professionnels)*